IBM WebSphere<sup>®</sup> Enterprise Service Bus V6.1 – Lab exercise

# WebSphere Enterprise Service Bus lab Unmodeled faults

| What this exercise is about                                                    | 2  |
|--------------------------------------------------------------------------------|----|
| Lab requirements                                                               | 2  |
| What you should be able to do                                                  | 2  |
| Introduction                                                                   | 3  |
| Exercise instructions                                                          | 4  |
| Part 1: Set up development environment                                         | 6  |
| Part 2: Create mediation module                                                | 8  |
| Part 3: Import Web service interface                                           | 9  |
| Part 4: Create the mediation flow1                                             | 0  |
| Part 5: Assemble the module1                                                   | 9  |
| Part 6: Add the modules to the server2                                         | 24 |
| Part 7: Test the mediations using the Web services explorer2                   | 25 |
| What you did in this exercise                                                  | 0  |
| Solution instructions                                                          | 51 |
| Task: Adding remote server to WebSphere Integration Developer test environment | 2  |

### What this exercise is about

The objective of this lab is to provide you with an understanding of how to mediate an unmodeled fault within a mediation flow. Unmodeled faults occur for faults that are not defined in the WSDL interface. This lab will show you how to handle any faults that are not explicitly defined in the WSDL interface. You will create a mediation module to handle them and mediate them within a mediation flow component.

### Lab requirements

List of system and software required for the student to complete the lab.

- Web Sphere Integration Developer V6.1 installed
- Web Sphere Enterprise Server Bus V6.1 test environment installed

### What you should be able to do

At the end of this lab you should be able to:

- Import the project interchange file into the Web Sphere Integration Developer V6.1 development environment
- Create and edit a mediation module and mediation flow
- Wire the new fail terminals in the Callout Response nodes to mediation primitives
- Test the unmodeled fault using the Web Services Explorer.

### Introduction

This lab demonstrates the ability to mediate modeled and unmodeled faults within a mediation flow. It focuses particularly on the ability to route the two different types of faults (modeled and unmodeled) to the appropriate flow within the mediation flow component.

In this lab, the mediation flow will call an existing Web service through a Web services import binding. The Web service returns stock prices for a particular stock symbol and creates a fault message if the stock symbol is not known. This particular fault message is modeled in the WSDL interface. To create an unmodeled fault, the mediation flow is run with a stock quote symbol that contains characters which are not valid, for example, #. @. !.

The Web service interface and business objects are shown below:

- The StockQuoteService provides these operations:
  - getDelayedQuote accepts a stock symbol, and returns a cached stock quote, which expires in 10 minutes.
  - getRealTimeQuote accepts a stock symbol, and returns an instance quote from Yahoo stock quote service.

| StockQuoteService 🗙            |                        | E                      |
|--------------------------------|------------------------|------------------------|
| •Operations and their paramete | 🍇   🔊 🕼 📈 📟            |                        |
|                                | Name                   | Туре                   |
| ➡ 200 getDelayedQuote          |                        |                        |
| Input(s)                       | symbol                 | string                 |
| 📫 Output(s)                    | getDelayedQuoteReturn  | float                  |
| 🔀 Fault(s)                     | UnknownSymbolException | UnknownSymbolException |
| <b>▼</b> ‱getRealTimeQuote     |                        |                        |
| Input(s)                       | symbol                 | string                 |
| 📫 Output(s)                    | getRealTimeQuoteReturn | float                  |
| 🔀 Fault(s)                     | UnknownSymbolException | UnknownSymbolException |

• In the event when an unknown symbol is received, an **UnknownSymbolException** business exception is returned as a WSDL fault

| 😑 🚔 UnknownSymbolException |
|----------------------------|
| <b>▲</b>                   |
| message string             |
|                            |
|                            |
|                            |
|                            |
|                            |
|                            |

• A valid stock symbol must begin with a character from *a* through *z* or *A* through *Z*, inclusive. Otherwise, a **BadSymbolException** is thrown by the operation. However, this exception is not defined in the Web service interface.

You will create a mediation flow that adds a custom mediation to each of the response flows in order to dump the Service Message Object (SMO) that is passed in so that each one can be inspected. In the case of the non-fault case, after printing out the SMO, the message is passed back as the input response.

In the case of the modeled fault, the flow will pass the message back to the callout fault node. Finally, in the case of the unmodeled fault flow, the message is silently stopped by way of a Stop primitive. Another option that might be used is to use the Event Emitter primitive rather than the Custom Mediation primitive used here.

### **Exercise instructions**

Some instructions in this lab might be Windows operating system specific. If you plan on running WebSphere Integration Developer on a Linux operating system you will need to issue the appropriate commands and use appropriate files for Linux. The directory locations are specified in the lab instructions using symbolic references, as follows:

| Reference Variable                    | Windows Location                                 | AIX <sup>®</sup> /UNIX <sup>®</sup> Location       |
|---------------------------------------|--------------------------------------------------|----------------------------------------------------|
| <wid_home></wid_home>                 | C:\Program Files\IBM\WID61                       | /opt/IBM/WID61                                     |
| <esb_profile_home></esb_profile_home> | <wid_home>\pf\esb</wid_home>                     | <wid_home>/pf/esb</wid_home>                       |
| <lab_files></lab_files>               | C:\Labfiles61\WESB\UnModeledFaults               | /tmp/Labfiles61/WESB/UnModeledF<br>aults           |
| <workspace></workspace>               | C:\Labfiles61\WESB\UnModeledFaults\w<br>orkspace | /tmp/Labfiles61/WESB/UnModeledF<br>aults/workspace |

**Windows users' note**: When directory locations are passed as parameters to a Java<sup>™</sup> program such as EJBdeploy or wsadmin, it is necessary to replace the backslashes with forward slashes to follow the Java convention. For example, C:\LabFiles61\ should be replaced by C:/LabFiles61/

Note that the previous table is relative to where you are running WebSphere Integration Developer. This table relates variables to where you are running the remote test environment:

| Reference<br>variable         | Example: Remote<br>Windows test server<br>location | Example: Remote<br>z/OS <sup>®</sup> test server<br>location | Input your values for the remote location of the test server |
|-------------------------------|----------------------------------------------------|--------------------------------------------------------------|--------------------------------------------------------------|
| <server_name></server_name>   | server1                                            | sssr011                                                      |                                                              |
| <was_home></was_home>         | C:\Program<br>Files\IBM\WebSphere\AppServer        | /etc/sscell/AppServer                                        |                                                              |
| <hostname></hostname>         | localhost                                          | mvsxxx.rtp.raleigh.ibm.com                                   |                                                              |
| <soap_port></soap_port>       | 8880                                               | 8880                                                         |                                                              |
| <telnet_port></telnet_port>   | N/A                                                | 1023                                                         |                                                              |
| <profile_name></profile_name> | AppSrv01                                           | default                                                      |                                                              |
| <userid></userid>             | N/A                                                | ssadmin                                                      |                                                              |
| <password></password>         | N/A                                                | fr1day                                                       |                                                              |

Instructions for using a remote testing environment, such as z/OS, AIX or Solaris, can be found at the end of this document, in the section '<u>Task: Adding Remote Server to WebSphere Integration Developer Test</u> <u>Environment</u>'.

### Part 1: Set up development environment

In this section of the lab, all the projects that are part of the **WESB\_UnModelledFaults\_PI.zip** project interchange file are imported into a new workspace. There are three projects that are imported.

1. Start WebSphere Integration Developer V6.1 with a workspace location of <LAB\_FILES>\WESB\UnModeledFaults\workspace

| 🚯 Workspace Launcher 🛛 🛛 🗙                                                                                                    |
|----------------------------------------------------------------------------------------------------|
| Select a workspace                                                                                                    |
| IBM WebSphere Integration Developer 6.1 stores your projects in a folder called a workspace.<br>Choose a workspace folder to use for this session. |
| Workspace: C:\Labfiles61\WESB\UnModeledFaults\workspace                                                                                            |
| Use this as the default and do not ask again                                                                                                    |
| OK Cancel                                                                                                    |

\_\_\_\_a. On the welcome screen, click the curved arrow at the top right to Go to the business

integration perspective ( ), to close the Welcome window

- \_\_\_\_2. Import the Project Interchange file, WESB\_UnModeledFaults\_Pl.zip, into the development environment
  - \_\_\_\_a. Right-click inside **Business Integration View** (top left view in the Business Integration Perspective)
  - \_\_\_\_b. Select Import from the pop-up menu

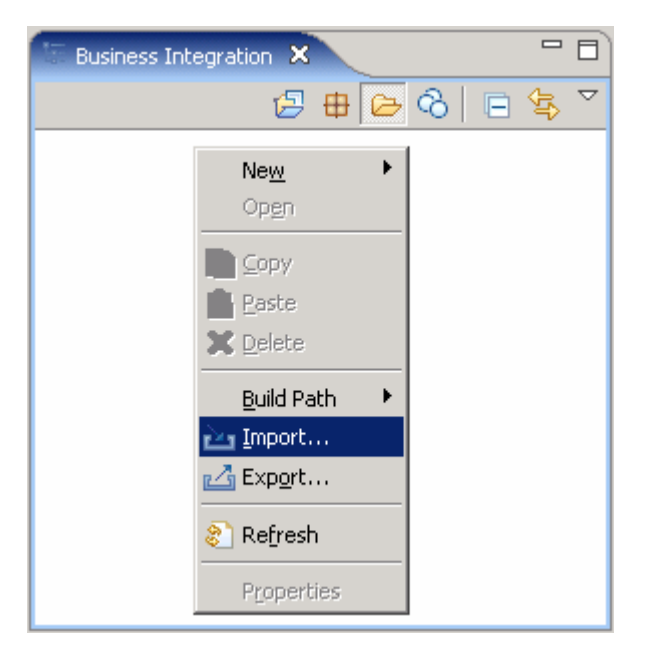

- \_\_\_\_ c. From the **Import** dialog, expand 'Other' and select **Project Interchange** from the list.
- \_\_\_ d. Click Next
- \_\_\_\_e. Click the **Browse** button for '**From zip file**' to navigate for the Project interchange file, WESB\_UnModeledFaults\_PI.zip

| 🚯 Import Project I                                                                                                    | nterchange Contents      |                                         |                |                   | ×      |
|----------------------------------------------------------------------------------------------------|--------------------------|-----------------------------------------|----------------|-------------------|--------|
| Import Projects<br>Import Projects from a                                                                                                    | a zip file.              |                                         |                |                   |        |
| From zip file:<br>Project location root:                                                                                                    | C:\Labfiles61\WESB\UnMod | leledFaults\import<br>leledFaults\works | \WESB_UnModele | edFaults_PI.zip 💌 | Browse |
| CompUtils      CompUtils      C | ierviceEAR<br>ierviceWeb |                                         |                |                   |        |
| Select All Desele                                                                                                    | ct All Select Referenced |                                         |                |                   |        |
| 0                                                                                                    |                          | < <u>B</u> ack                          | Next >         | Einish            | Cancel |

- \_\_\_\_f. Click the Select All button to ensure all projects listed are selected
- \_\_\_\_ g. Click the **Finish** button (projects are imported and auto-build will run)
- \_\_\_h. Verify that DumpUtils, StockQuoteServiceEAR and stockQuoteServiceWeb have been imported

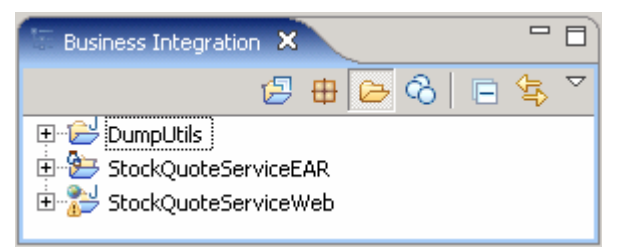

3. Verify that the 'WebSphere ESB Server v6.1' is listed in the Servers view

| Build Activities Properties Problems 👫 | Servers 🗙 Console |           | 疹( | 0 | $\phi_{\varphi}$ | 6 | Q, | - 8 |
|----------------------------------------|-------------------|-----------|----|---|------------------|---|----|-----|
| Server                                 | Status            | State     |    |   |                  |   |    |     |
| 👪 WebSphere ESB Server v6.1            | 🚠 Stopped         | Republish |    |   |                  |   |    |     |
| 🔛 WebSphere Process Server v6.1        | 遣 Stopped         | Republish |    |   |                  |   |    |     |
|                                        |                   |           |    |   |                  |   |    |     |

### Part 2: Create mediation module

In this section of the lab, a new mediation module is created. There can only be one mediation module for each deployable project.

- 1. To create the mediation module, complete these steps:
  - \_\_\_\_a. In the Business Integration view, right-click and select **New → Mediation Module** from the popup menu. The new Mediation Module wizard opens
  - \_\_\_\_b. In the New Mediation Module wizard, type the **Module Name** as **UnModeledFaultTest**
  - \_\_\_\_ c. Verify that the target runtime is the **WebSphere ESB Server v6.1** and **clear** the '**Create mediation flow component**' check box

| 🚯 New Mediation Module 🛛 🛛 🔀                                                                                                    |  |  |  |  |  |  |
|----------------------------------------------------------------------------------------------------|--|--|--|--|--|--|
| Mediation module                                                                                                    |  |  |  |  |  |  |
| Create a new mediation module. A mediation module is a project that is used for development, version management, organizing resources, and deploying to the                                                                                             |  |  |  |  |  |  |
| Module n <u>a</u> me: UnModeledFaultTest <                                                                                                    |  |  |  |  |  |  |
| Se default location                                                                                                    |  |  |  |  |  |  |
| Location: C:/Labfiles61/WESB/UnModeledFaults/workspace/UnModeledF. Browse                                                                                                    |  |  |  |  |  |  |
| Iarget runtime:       WebSphere ESB Server v6.1         Create mediation component                                                                                                    |  |  |  |  |  |  |
| Name: UnModeledFaultTest                                                                                                    |  |  |  |  |  |  |
| Mediation modules can be deployed and run on WebSphere Enterprise Service Bus or<br>WebSphere Process Server. They contain flows, which link together operations for modifying<br>and routing messages between service consumers and service providers. |  |  |  |  |  |  |
| ⑦ Einish Cancel                                                                                                    |  |  |  |  |  |  |

#### \_\_\_\_ d. Click Finish

- \_\_\_\_e. A mediation module named **UnModeledFaultTest** is created. (You will create the mediation flow component later.)
- 2. The Dump Utility that is used needs to be added as a dependency to the mediation module.
  - \_\_\_\_a. In the Business Integration view, expand **UnModeledFaultTest** module you just created and double click '**Dependencies**' ( Dependencies) to open the dependency editor
  - \_\_\_\_b. In the Dependencies Editor, expand the 'Java' section and click the Add... button.
  - \_\_\_ c. In the Java Project Selection dialog, select DumpUtils and click OK
  - \_\_\_\_\_d. Press **Ctrl+S** to save the dependencies for this module.
  - \_\_\_\_e. Close the Dependencies editor.

### Part 3: Import Web service interface

In this section of the lab, the interface to the StockQuoteService is imported into the UnModeledFaultTest Mediation Module Project. It is in the form of a *.wsdl* file that defines the service is used along with the operations it exposes.

- \_\_\_\_\_1. To import the Web service interface, complete these steps:
  - \_\_\_\_a. In the Business Integration view, right-click the **UnModeledFaultTest** mediation module and select **Import...** from the pop-up menu. The '**Import**' wizard opens
  - \_\_\_\_b. In the 'Import' wizard, expand 'General' and select File System and click Next
  - \_\_\_\_ c. In the 'File system' panel, click the Browse button for 'From Directory' field, to file system
    - 1) Select<LAB\_FILES>\import and click OK on the 'Import from directory' panel
    - 2) Select the check box for StockQuoteService.wsdl

| 🚯 Import                                                                                                    |                |             |                                                                           | ×                         |
|----------------------------------------------------------------------------------------------------|----------------|-------------|---------------------------------------------------------------------------|---------------------------|
| File system<br>Import resources from the local file system                                                              |                |             |                                                                           |                           |
| From directory: C:\Labfiles61\WESB\Uni                                                                                  | ModeledFa      | ults\import | •                                                                         | Browse                    |
| 🕑 🗹 🗁 import                                                                                                    |                | DumpUt      | ilSnippet.txt<br>joteService.wsdl<br>JnModeledFaults_<br>JnModeledFaults_ | PI_solution.zip<br>PI.zip |
| Filter Types     Select All     Des       Into folder:     UnModeledFaultTest                                           | elect All      |             |                                                                           | Bro <u>w</u> se           |
| Options<br>Overwrite existing resources without<br>C Greate complete folder structure<br>C Create selected folders only | warning        |             |                                                                           |                           |
| 0                                                                                                    | < <u>B</u> ack | Next >      | <u>F</u> inish                                                            | Cancel                    |

\_\_\_ d. Click Finish.

### Part 4: Create the mediation flow

In this section of the lab, you will create the Mediation Flow. Once the operations are wired together, some mediation primitives are added for the new unmodeled fault flow in the mediation flow component. Custom Mediations are added to the various flows to dump the messages and inspect their contents.

- \_\_\_\_\_1. To create the mediation flow, complete these steps:
  - \_\_\_\_a. In the Business Integration view, expand 'UnModeledFaultTest' mediation module, right-click on 'Mediation Logic' and select New → Mediation Flow from the pop-up menu

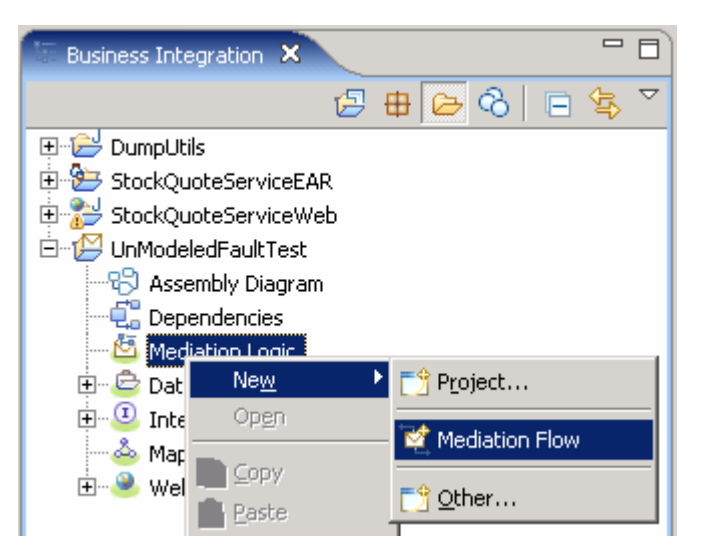

\_\_\_\_b. In the New Mediation Flow panel, enter the Name as UnModeledFaultTestFlow

| 🚯 New Media         | tion Flow                                   | ×      |
|---------------------|---------------------------------------------|--------|
| Create a ne         | ew mediation flow                           |        |
|                     |                                             | Ľ,     |
| Module:             | UnModeledFaultTest   Browse                 | New    |
| Name <u>s</u> pace: | http://UnModeledFaultTest/UnModeledFaultTes |        |
| F <u>o</u> lder:    | Browse                                      |        |
| N <u>a</u> me:      | UnModeledFaultTestFlow                      |        |
|                     |                                             |        |
| 0                   | < Back Next > Einish                        | Cancel |

- \_\_\_ c. Click Next
- \_\_\_\_ d. In the 'Creating a new interface' panel, add the source and target interfaces
  - 1) Click the Add button next to the Source interfaces text area and select 'StockQuoteService' from the Interface Selection pop-up window

| 🚯 New Mediatio                     | 🚯 Interface Selection 📃 🗖 🗙                                           | ×                                                                |
|------------------------------------|-----------------------------------------------------------------------|------------------------------------------------------------------|
| Creating a ne<br>Select source and | Filter by interface or qualifier (? = any character, * = any String): | ړکړ<br>ا                                                         |
| Source interface                   | Matching interfaces:                                                  | <u>A</u> dd<br><u>R</u> emove<br>A <u>d</u> d<br>R <u>e</u> move |
| 0                                  | OK         Cancel                                                     | Cancel                                                           |

- 2) Click OK over the Interface Selection pop-up window
- 3) Similarly, click the **Add** button next to the **Target interfaces** text area and select '**StockQuoteService**' from the **Interface Selection** pop-up panel
- 4) Click OK over the Interface Selection pop-up panel
- 5) The added source and target interfaces should look like in the picture shown below:

| 🚯 New Mediation Flow                 |                |        |          | ×                             |
|--------------------------------------|----------------|--------|----------|-------------------------------|
| Creating a new interface             |                |        |          | ۲,                            |
| Select source and target interfaces. |                |        |          | $\simeq$                      |
| <u>Source interfaces</u>             |                |        |          |                               |
| {http://example.com}StockQuoteS      | iervice        |        |          | <u>A</u> dd<br><u>R</u> emove |
| Target interfaces                    |                |        |          |                               |
| {http://example.com}StockQuoteS      | iervice        |        |          | Add<br>Remove                 |
| 0                                    | < <u>B</u> ack | Next > | <u> </u> | Cancel                        |

6) Click Finish

\_\_\_\_e. Upon creation of the **UnModeledFaultTestFlow** Mediation Flow, it is opened in the Mediation Flow Editor as shown in the picture below:

| 🕄 UnModeledFaultTest - Assem                                                                                                    | nbly Diagram 🛛 🦓 Mediation Flow Editor: UnMo         | deledFaultTestFlow 🗙 📃 🗖          |
|----------------------------------------------------------------------------------------------------|------------------------------------------------------|-----------------------------------|
| <ul> <li>UnModeledFaultTest</li> </ul>                                                                                                    | > 🎭 UnModeledFaultTestFlow 🔉 🗊 StockQ                | uoteService 🔸 👹 getDelayed 🔊 🌄    |
| Operation connections     Select a source operation, con                                                                                                    | npert it to one or more target operations, and defin | e the mediation flow.             |
|                                                                                                    |                                                      | StockQuoteServicePartner          |
| getDelayedQuote getRealTimeQuote                                                                                                    |                                                      | getDelayedQuote getRealTimeQuote  |
|                                                                                                    | <b>A V</b>                                           |                                   |
|                                                                                                    | Input<br>Input                                       | Input Response<br>getDelayedQuote |
| Contracting Contracting Contr |                                                      | Input Fault                       |
| Request: getDelayedQuot                                                                                                    | e                                                    |                                   |

#### Create a request flow:

To create the request flow, complete these steps:

- 2. In the 'UnModeledFaultTestFlow' mediation flow editor, connect the **source** to **target operations** in the Operation Connections view
  - \_\_\_\_a. Click anywhere on the source operation, **StockQuoteService/getDelayedQuote** on the left side of the Operation Connections view

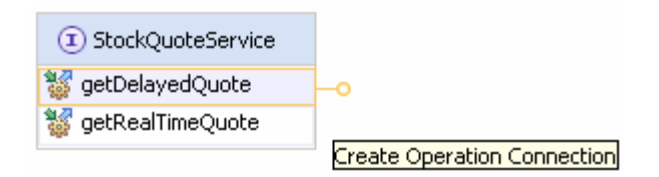

\_\_\_\_ b. Drag to the target operation, StockQuoteServicePartner/getDelayedQuote on the right side of the Operation Connections view and release the mouse click

Alternative: Right-click on the source component, StockQuoteService/getDelayedQuote and select Create an operation connection and then click on the target operation, StockQuoteServicePartner/getDelayedQuote

| (I) StockQuoteService | StockQuoteServicePartner |
|-----------------------|--------------------------|
| 👹 getDelayedQuote     | <br>👹 getDelayedQuote    |
| 👹 getRealTimeQuote    | 👹 getRealTimeQuote       |

- \_\_\_\_ c. Click on the black arrow (wire) to view the Mediation Flow View and ensure the **Request** tab is selected to build the Request flow
- \_\_\_\_ 3. Drop a **Custom Mediation** primitive to the un modeled fault Response Flow canvas
  - \_\_\_\_a. Connect the **getDelayedQuote Input** to the **getDelayedQuote Callout**. Click on the output terminal of the Input Request for getDelayedQuote and drag a wire to the input terminal of the getDelayedQuote Callout

| Palette  Palette Palette Palette P | Input<br>getDelayedQuote           | Callout<br>getDelayedQuote        |
|----------------------------------------------------------------------------------------------------|------------------------------------|-----------------------------------|
| C Routing<br>C Tracing<br>C Error Handling                                                                                                    |                                    | Input Response<br>getDelayedQuote |
|                                                                                                    |                                    | Input Fault<br>StockQuoteService  |
| Request: getDelaye                                                                                                    | dQuote 🚚 Response: getDelayedQuote |                                   |

\_\_\_\_ b. Select the **Response Tab** in the Mediation Flow diagram (middle view) to see details of the Response flows. Notice the new terminal that is used for the unmodeled fault, highlighted below with the red oval

| Palette  Palette  Palette  Palette  Palette  Palette  Palette  Palette  Palette  Palette  Palette  Palette  Palette  Palette  Palette Palette Palette Palet | Callout Response<br>getDelayedQuote<br>fail:<br>getDelayedQuoteRequest<br>Callout Fault<br>StockQuoteServic | Input Response<br>getDelayedQuote<br>Input Fault<br>StockQuoteService |
|----------------------------------------------------------------------------------------------------|----------------------------------------------------------------------------------------------------|-----------------------------------------------------------------------|
| Request: getDelayed                                                                                                    | Quote 🚚 Response: getDelayedQuote                                                                           |                                                                       |

\_\_\_\_ c. In the Mediation Flow Editor(middle view), click the Custom Mediation icon

(<sup>Custom Mediation</sup>) to select the Custom Mediation primitive from the transformation palette tray on the left side. Then drop it into the canvas between the Callout Response node and the Input Response Node

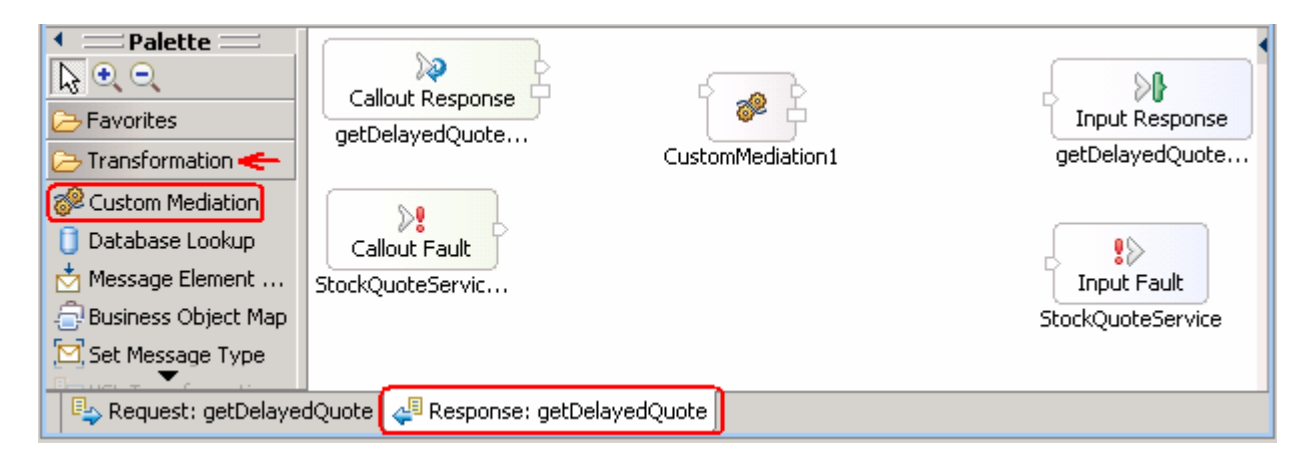

\_\_\_\_d. Select the Details tab in the 'Properties' view (bottom window) of the CustomMediation1

| Build Activities 🔲 Propert | ies 🗙 Problems Servers 🔍 🗖 🗖                                                  |
|----------------------------|-------------------------------------------------------------------------------|
| Description                | 🦑 Custom Mediation : CustomMediation1 🛛 🗲 🗕                                   |
| Terminal                   |                                                                               |
| User Properties            | Implementation: O Visual O Java                                               |
| Details 🗲 🗕                | /**                                                                           |
| Java Imports               | * @generated - DO NOT MODIFY                                                  |
| Promoted Properties        | * Variables: for output terminals - out (com.ibm.wsspi.sibx.mediation.        |
|                            | <pre>* for user properties - <no defined="" properties="" user=""></no></pre> |
|                            | * Inputs: inputTerminal (com.ibm.wsspi.sibx.mediation.InputTerminal           |
|                            | * Exceptions: com.ibm.wsspi.sibx.mediation.MediationConfigurationExcept       |
|                            | */                                                                            |
|                            | out.fire(smo);                                                                |

\_\_\_\_ e. A 'DumpUtility' was included in the Project Interchange file first imported. Call it from the CustomMediation1 to dump the contents of the Service Message Object (SMO). To do this, add following code to the 'Java' implementation section of CustomMediation1:

```
dumpUtils.DumpDataObject dumper = new dumpUtils.DumpDataObject();
dumper.dumpDataObject(smo, "Un-Modeled Fault Taken");
out.fire(smo);
```

A generic form of this code that can be cut and pasted and edited is included in this file:

#### <LAB\_FILES>\import\DumpUtilSnippet.txt

| ies X Problems Servers 🗸 🖓 🗖                                                 |
|------------------------------------------------------------------------------|
| Custom Mediation : CustomMediation1                                          |
|                                                                              |
| Implementation: 🔿 Visual 💽 Java                                              |
| <pre>dumpUtils.DumpDataObject dumper = new dumpUtils.DumpDataObject();</pre> |
| <pre>dumper.dumpDataObject(smo, "Un-Modeled Fault Taken");</pre>             |
| <pre>out.fire(smo);</pre>                                                    |
|                                                                              |

\_\_ f. Drop a Stop Mediation primitive Response Flow canvas. Click the Stop icon ( Stop) to select the Stop primitive from error handling palette tray on the left side and drop it into the right of CustomMediation1 primitive as shown below:

|                    | Callout Response<br>getDelayedQuote<br>Callout Fault<br>StockQuoteServic | CustomMediation1 | Stop1 | Input Response<br>getDelayedQuote<br>Input Fault<br>StockQuoteService |
|--------------------|--------------------------------------------------------------------------|------------------|-------|-----------------------------------------------------------------------|
| Request: getDelaye | dQuote 🚑 Response: getDelaye                                             | edQuote          |       |                                                                       |

\_ g. Click on the fail terminal of the Callout Response for getDelayedQuote and drag a wire to the input terminal of the CustomMediation1 primitive

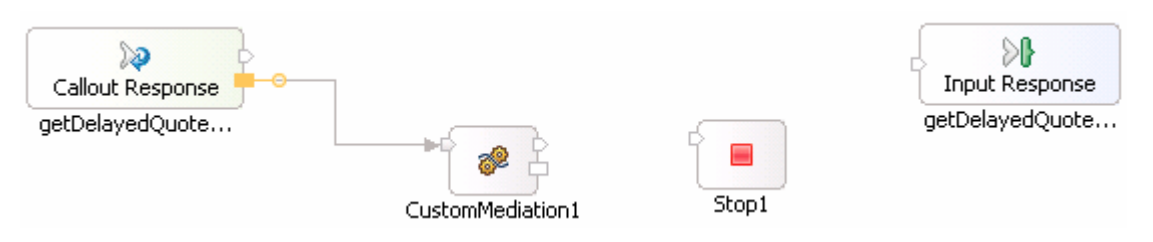

\_\_\_\_h. Wire the output terminal of CustomMediation1 to the input terminal of the Stop1 primitive

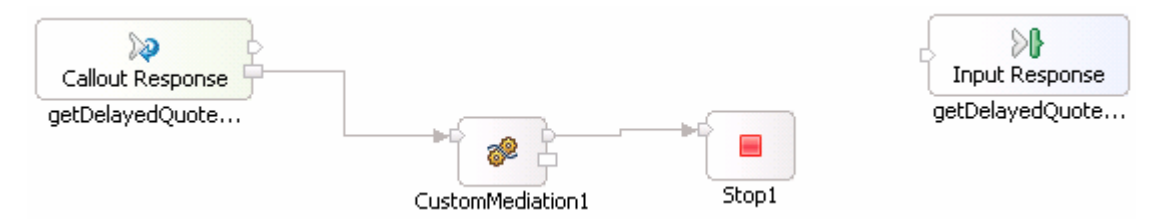

- \_ 4. Specify that the original request message should be included when an unmodeled fault is taken.
  - \_\_\_\_a. Select the getDelayedQuote Callout Response.
  - \_\_\_\_\_b. Select the **Details** tab in the properties view for **getDelayedQuote**.
  - \_\_\_\_ c. Select the check box for 'Include the original request Message' to indicate the complete message should be propagated to the fail terminal in the event of a failure

| Build Activities 🔲 Properti | ies 🗙 Problems    | Servers 🗸 🖓 🗖                                     |
|-----------------------------|-------------------|---------------------------------------------------|
| Description                 | Callout Resp      | onse : getDelayedQuote : StockQuoteServicePartner |
| Terminal                    |                   |                                                   |
| Details 🗲 🗕                 | Reference name:   | StockQuoteServicePartner                          |
| Promoted Properties         | Operation name:   | getDelayedQuote                                   |
|                             | 🗹 Include the ori | ginal request message                             |

- 5. Add a Custom Mediation primitive to the modeled fault Response Flow canvas
  - \_\_\_\_a. Ensure the Response tab is selected. Click the **Custom Mediation** icon (<sup>Custom Mediation</sup>) in the transformation palette tray (left-hand side) and then click to the right of the **Callout Fault** terminal (the modeled fault) as shown below:

| Custom Mediation                                                                        | stDelayedQuote                 | CustomMediation1 | getDelayedQuote                  |
|-----------------------------------------------------------------------------------------|--------------------------------|------------------|----------------------------------|
| Message Element<br>Business Object Map<br>Set Message Type<br>XSL Transformation<br>Sto | Callout Fault<br>ckQuoteServic | CustomMediation2 | Input Fault<br>StockQuoteService |

- \_\_\_\_b. Select the **CustomMediation2** primitive and then the **Details** tab in the properties view.
- \_\_\_\_ c. Call the 'DumpUtility' from the CustomMediation2 to dump the contents of the Service Message Object (SMO). To do this, copy and paste this Java snippet to the 'Java' implementation text area

```
dumpUtils.DumpDataObject dumper = new
dumpUtils.DumpDataObject();
dumper.dumpDataObject(smo, "Modeled Fault Taken");
```

```
out.fire(smo);
```

A generic form of this code that can be cut and pasted and edited is included in this file:

#### <LAB\_FILES>\import\DumpUtilSnippet.txt

| Build Activities 🔲 Propert | ties X Problems Servers V 🖓 🗖                                            |
|----------------------------|--------------------------------------------------------------------------|
| Description                | Custom Mediation : CustomMediation2                                      |
| Terminal                   |                                                                          |
| User Properties            | Implementation: O Visual O Dava                                          |
| Details 룾 ——               | dumpUtils.DumpDataObject dumper = <b>new</b> dumpUtils.DumpDataObject(); |
| Java Imports               | <pre>dumper.dumpDataObject(smo, "Modeled Fault Taken");</pre>            |
| Promoted Properties        | out.fire(smo);                                                           |
|                            |                                                                          |

\_\_\_\_\_ d. Click on the output terminal of the Callout Fault of StockQuoteServicePartner and drag a wire to the input terminal of the CustomMediation2 primitive

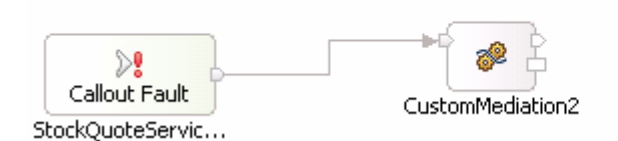

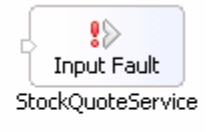

\_ e. Click on the **output terminal** of the **CustomMediation2** primitive and drag a wire to the **input terminal** of the **StockQuoteService Input Fault** 

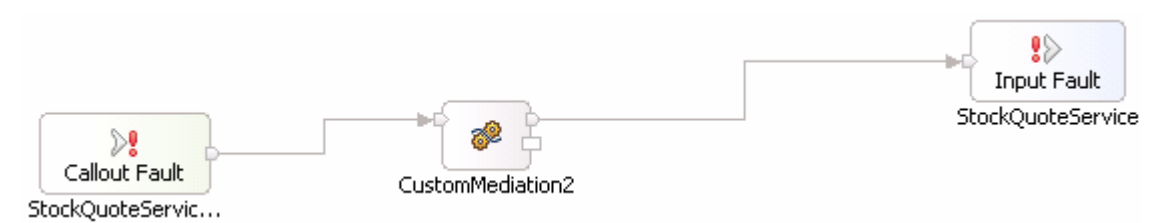

- 6. Add a Custom Mediation primitive to the non-fault Response Flow canvas
  - a. Ensure the Response tab is selected. Click the Custom Mediation icon (<sup>Custom Mediation</sup>) in the transformation palette tray (left-hand side) and then click to the right of the Callout Response output terminal as shown below:

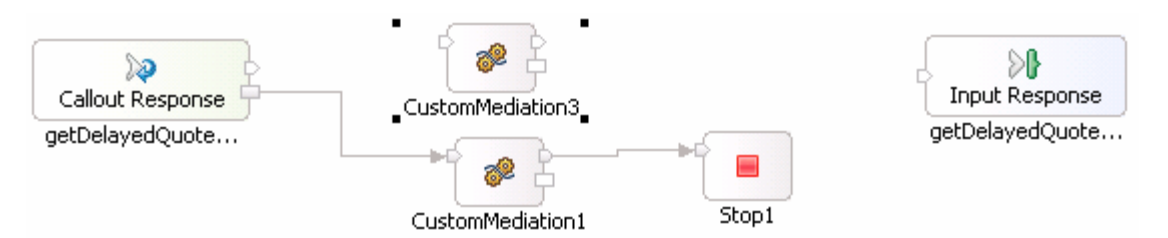

- \_ b. Select the **CustomMediation3** primitive and then select the **Details** tab in the properties view.
- \_\_\_ c. Call the 'DumpUtility' from the CustomMediation3 to dump the contents of the Service Message Object (SMO). To do this, copy and paste this Java snippet to the 'Java' implementation

```
dumpUtils.DumpDataObject dumper = new
dumpUtils.DumpDataObject();
dumper.dumpDataObject(smo, "Successful Response");
out.fire(smo);
```

A generic form of this code that can be cut and pasted and edited is included in this file:

#### <LAB\_FILES>\import\DumpUtilSnippet.txt

| Build Activities 🔲 Propert | ies X Problems Servers 🗸 🖓 🗖                                             |
|----------------------------|--------------------------------------------------------------------------|
| Description                | Custom Mediation : CustomMediation3                                      |
| Terminal                   |                                                                          |
| User Properties            | Implementation: 🔿 Visual 🗿 Java                                          |
| Details                    | dumpUtils.DumpDataObject dumper = <b>new</b> dumpUtils.DumpDataObject(); |
| Java Imports               | <pre>dumper.dumpDataObject(smo, "Successful Response");</pre>            |
| Promoted Properties        | <pre>out.fire(smo);</pre>                                                |

\_ d. Click on the **output terminal** of the **Callout Response** of **getDelayedQuote** and drag a wire to the **input terminal** of the **CustomMediation3** primitive

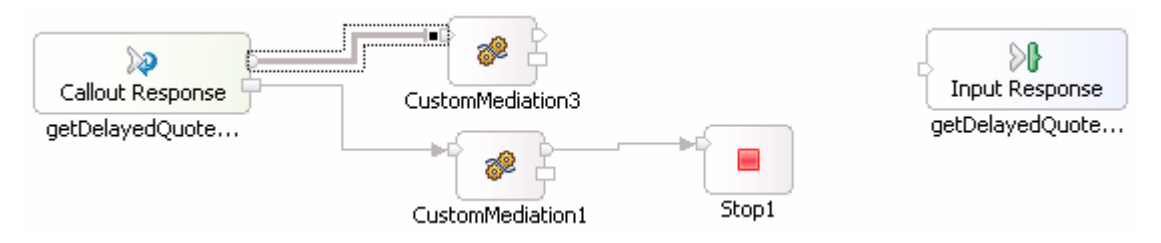

\_ e. Click on the **output terminal** of the **CustomMediation3** primitive and drag a wire to the **input terminal** of the **getDelayedQuote Input Response** 

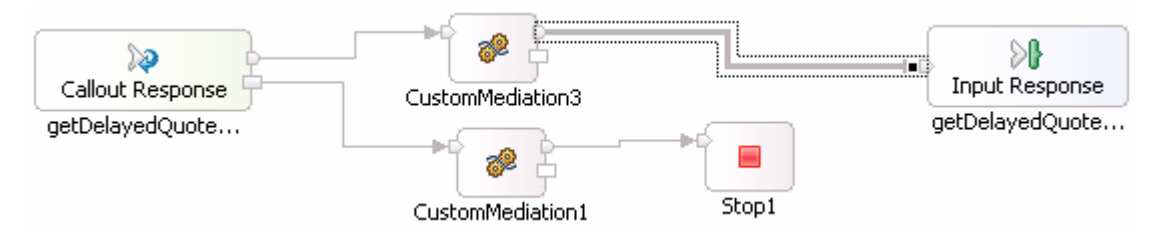

\_\_\_\_\_f. Save all work (File → Save All or Crtl + Shift + S)

### Part 5: Assemble the module

In this section of the lab, you will assemble the unModeledFaultTest Module, wiring an export to targets and define an SCA interface for the business process. As part of the assembly process, the appropriate deployment code will also be generated in preparation for running the business process as a service component on WebSphere ESB Server.

- 1. The Mediation Flow Component needs to be added to the assembly diagram and connected to the Web service it calls.
  - \_\_\_\_a. In the Business Integration view, expand the **UnModeledFaultTest** mediation module doubleclick the mediation module assembly (<sup>1</sup> Assembly Diagram) to open it with the assembly editor
  - \_\_\_\_b. An empty assembly editor for the **UnModeledFaultTest** mediation module is opened
  - \_\_\_ c. In the Business Integration view, expand the UnModeledFaultTest → Mediation Logic → Flows; select UnModeledFaultTestFlow mediation flow and then drag it over the assembly editor's canvas as shown below:

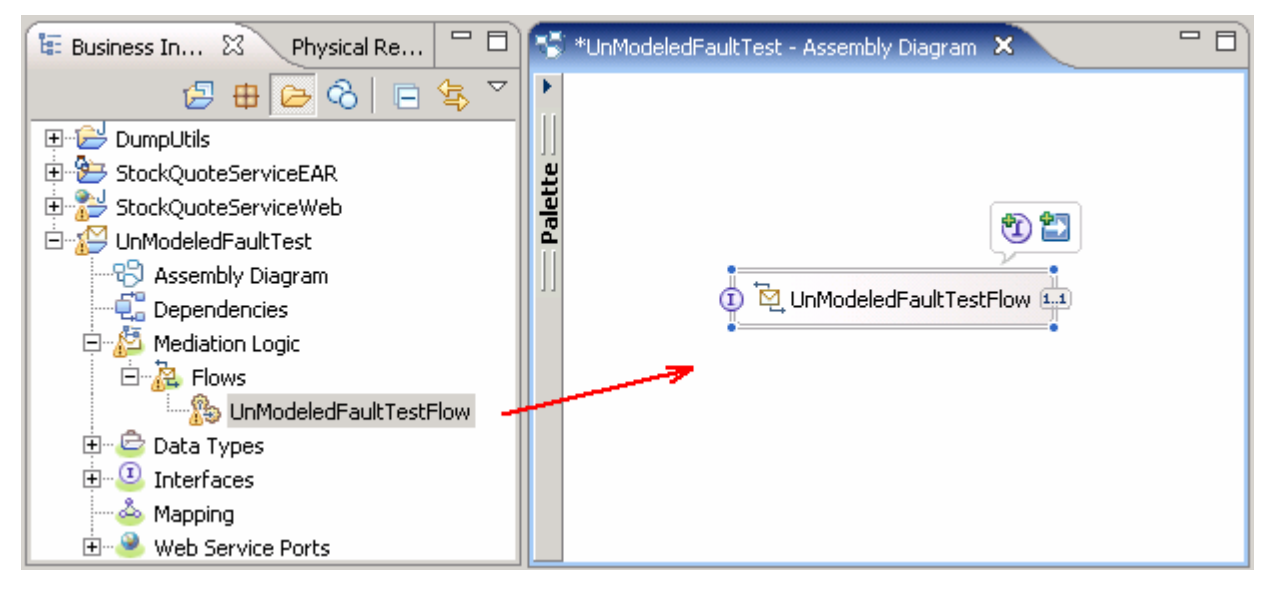

\_ d. In the Business Integration view, expand the **UnModeledFaultTest** → Interfaces; select StockQuoteService an then drag it over the assembly editor's canvas

| 🖼 Business Integration 🗙 📃 🗖                                                                                                    | 😵 *UnModeledFaultTest - Assembly Diagram 🔀                                                                                                    |  |
|----------------------------------------------------------------------------------------------------|----------------------------------------------------------------------------------------------------|--|
| Image: Business Integration X         Image: Business Integration X         Image: Business Integration X </td <td><ul> <li>*UnModeledFaultTest - Assembly Diagram X</li> <li>Component Creation</li> <li>Select the type to create:</li> <li>Component with no Implementation Type</li> <li>Export with no Binding</li> <li>Export with Web Service Binding</li> <li>Import with Web Service Binding</li> </ul></td> <td></td> | <ul> <li>*UnModeledFaultTest - Assembly Diagram X</li> <li>Component Creation</li> <li>Select the type to create:</li> <li>Component with no Implementation Type</li> <li>Export with no Binding</li> <li>Export with Web Service Binding</li> <li>Import with Web Service Binding</li> </ul> |  |
|                                                                                                    |                                                                                                    |  |

- \_\_\_\_e. Select Import with Web Service Binding from the 'Component Creation' dialog and click OK
- \_\_\_\_f. The 'Web Service Import Details' panel pops up. Complete these steps:
  - 1) Ensure the radio button for 'Use an existing web service port' is selected
  - 2) Click the **Browse** button for '**Port**' filed and select the '**StockQuoteService**' from the port selection panel

| 🚯 StockQuoteServiceImport1 Web Service Import Details 🛛 🔹 👂                                                                  |  |  |  |  |  |  |
|----------------------------------------------------------------------------------------------------|--|--|--|--|--|--|
| Use an existing web service port                                                                                             |  |  |  |  |  |  |
| Port: StockQuoteService <                                                                                                    |  |  |  |  |  |  |
| C Generate a new web service definition and implementation                                                                   |  |  |  |  |  |  |
| This will launch J2EE tools to help build and configure your service.<br>This option is only recommended for advanced users. |  |  |  |  |  |  |
| $\bigcirc$ Do not specify a web service port at this time                                                                    |  |  |  |  |  |  |
| OK Cancel                                                                                                    |  |  |  |  |  |  |

#### 3) Click OK

\_\_\_\_g. Wire the **UnModeledFaultTest** reference to the **StockQuoteServiceImport1** as shown below:

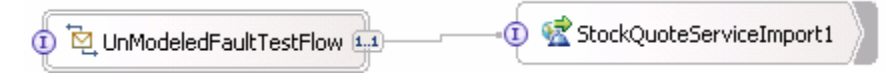

- \_\_\_\_h. Right click UnModeledFaultTestFlow mediation flow and select Generate Export → Web Services Binding from the context menu
  - 1) Select 'soap/http' from the 'Transport Selection' panel

| 🚯 Transport Sele      | ection                    | ×      |
|-----------------------|---------------------------|--------|
| Select transport for  | r StockQuoteServiceExport | 1      |
| soap/http<br>soap/jms |                           |        |
| (?)                   | ОК                        | Cancel |

2) Click OK

\_\_\_\_\_i. The final assembly diagram should look like in the picture below:

| 1 🛃 StockQuoteServiceExport1 | UnModeledFaultTestFlow | StockQuoteServiceImport1 |
|------------------------------|------------------------|--------------------------|
|------------------------------|------------------------|--------------------------|

- \_\_\_\_j. Save all work (File → Save All or Crtl + Shift + S)
- 2. **OPTIONAL:** If using a host or port other than localhost:9080 on your test system, complete these steps to modify the destinations that are assumed in the imported code.
  - \_\_\_\_a. In the Business Integration view, expand 'UnModeledFaultTest → Web Service Ports', rightclick on StockQuoteService and select Open With → WSDL Editor from the context menu

| 🔠 Business Integr | ation 🗙          | B            | ₽      | B      | $^{\circ}$ |        | \}<br>₽ | $\bigtriangledown$ |  |  |
|-------------------|------------------|--------------|--------|--------|------------|--------|---------|--------------------|--|--|
| 🖽 🔁 DumpUtils     |                  |              |        |        |            |        |         |                    |  |  |
| 🗄 🏷 StockQuot     | eServiceEAR      |              |        |        |            |        |         |                    |  |  |
| 🗄 📸 StockQuot     | eServiceWeb      |              |        |        |            |        |         |                    |  |  |
| 🗄 🌮 🖉 UnModeleo   | iFaultTest       |              |        |        |            |        |         |                    |  |  |
| 🕄 🕄 Assem         | bly Diagram      |              |        |        |            |        |         |                    |  |  |
| 🖳 🔁 Depen         | dencies          |              |        |        |            |        |         |                    |  |  |
| 🕀 🖉 Mediat        | ion Logic        |              |        |        |            |        |         |                    |  |  |
| 🗄 🗁 🔤 Data T      | ypes             |              |        |        |            |        |         |                    |  |  |
| 🕀 😃 Interfa       | aces             |              |        |        |            |        |         |                    |  |  |
| — 🍐 Mappir        | ng ing           |              |        |        |            |        |         |                    |  |  |
| 🖻 🥗 Web S         | ervice Ports     |              |        |        |            |        |         |                    |  |  |
| - 🤡 Sto           | ockOuoteService  |              |        |        |            |        |         |                    |  |  |
| 🥹 St              | Ne <u>w</u>      | btoc         | kQua   | iteSei | rviceH     | HttpPc | ort     |                    |  |  |
|                   | Op <u>e</u> n    |              |        |        |            |        |         |                    |  |  |
|                   | • (              | 1) Int       | terfac | e Edi  | itor       |        |         |                    |  |  |
|                   | [                | ) Te         | xt Ed  | itor   |            |        |         |                    |  |  |
|                   | Add To Favorites | SDL Editor   |        |        |            |        |         |                    |  |  |
|                   |                  | X XML Editor |        |        |            |        |         |                    |  |  |

1) In the WSDL editor, select the **StockQuoteService** and then the '**General**' tab under properties view

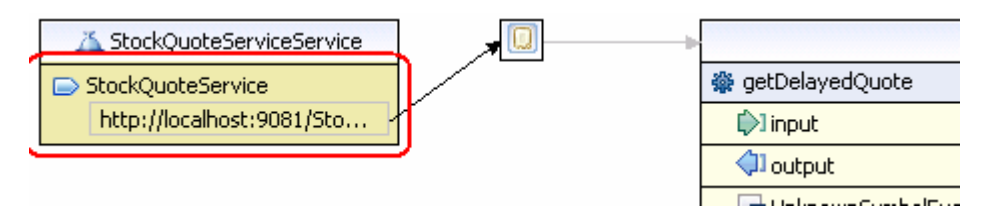

2) Update the address (Ex:- <HOSTNAME>:<PORT> ) to match your environment.

| Build Activities 🔲 P | roperties 🗙 Pro | blems Servers                                                         | ~ ( | - 8 |
|----------------------|-----------------|-----------------------------------------------------------------------|-----|-----|
| General              | 🕞 port          |                                                                       |     |     |
| Documentation        | Name:           | StockQuoteService                                                     |     |     |
| Extensions           | Binding:        | StockQuoteServiceSoapBinding                                          | •   |     |
|                      | Address:        | http://localhost:9081/StockQuoteServiceWeb/services/StockQuoteService |     | ]   |
|                      | Protocol:       | SOAP                                                                  | •   | -   |

- 3) Press Ctrl+S to save. Close the WSDL editor.
- \_\_\_\_\_b. In the Business Integration view, expand 'UnModeledFaultTest → Web Service Ports', rightclick on StockQuoteServiceExport1\_StockQuoteServiceHttpPort and select Open With → WSDL Editor from the context menu
  - 1) In the WSDL editor, select the **StockQuoteServiceExport1\_StockQuoteServiceHttp** and then the '**General**' tab under properties view
  - 2) Update the address (Ex:- <HOSTNAME>:<PORT> ) to match your environment

| Build Activities 🔲 Pr | roperties 🗙 Pro | blems Servers                                                            |   |
|-----------------------|-----------------|--------------------------------------------------------------------------|---|
| General               | 🕞 port          |                                                                          |   |
| Documentation         | Name:           | <pre>btockQuoteServiceExport1_StockQuoteServiceHttpPort</pre>            |   |
| Extensions            | Binding:        | StockQuoteServiceExport1_StockQuoteServiceHttpBinding                    | • |
|                       | Address:        | http://localhost:9081/UnModeledFaultTestWeb/sca/StockQuoteServiceExport1 |   |
|                       | Protocol:       | SOAP                                                                     | • |

- 3) Press **Ctrl+S** to save. Close the WSDL editor.
- \_\_\_\_ c. In the Business Integration view, expand the **UnModeledFaultTest** mediation module doubleclick the mediation module assembly (<sup>1</sup> Assembly Diagram) to open it with the assembly editor
  - 1) Select the **StockQuoteServiceImport1** import on the Assembly Diagram and select the '**Bindings**' under the **Properties** view
  - 2) Update the address (Ex:- <HOSTNAME>:<PORT> ) to match your environment

| Build Activities   | Properties | × Problems Servers                                                    | ~ - 8  |
|--------------------|------------|-----------------------------------------------------------------------|--------|
| Description        | 😪 Impo     | rt: StockQuoteServiceImport1 (Web Service Binding)                    |        |
| Details<br>Binding | Address:   | http://localhost:9081/StockQuoteServiceWeb/services/StockQuoteService | )      |
|                    | Port:      | StockQuoteService                                                     | Browse |
|                    | Service:   | StockQuoteServiceService                                              |        |
|                    | Namespace: | http://example.com                                                    |        |

- \_\_\_\_\_d. Press Ctrl+S to save the assembly diagram. Close it.
- \_\_\_\_e. Open the J2EE Perspective (Window  $\rightarrow$  Open Perspective  $\rightarrow$  Other... $\rightarrow$  J2EE). Click on OK.
  - In the Project Explorer view, expand StockQuoteServiceWeb → WebContent → wsdl → com → example; right-click on StockQuoteService.wsdl and select Open With → WSDL Editor from the pop-up menu

| 🖹 🚰 StockQuoteServiceWeb                        |
|-------------------------------------------------|
| 😟 💼 Deployment Descriptor: StockQuoteServiceWeb |
| 🔤 🏠 Security Editor                             |
| 🗝 🎭 Web Diagram                                 |
| 🔯 Web Site Navigation                           |
| 🕀 🎥 Java Resources: JavaSource                  |
| 🖻 🗁 WebContent                                  |
| 🕀 🗁 META-INF                                    |
| 🕀 🗁 theme                                       |
| 🕀 🗁 WEB-INF                                     |
| 🖻 🗁 wsdl                                        |
| 🖻 🗁 com                                         |
| 🖻 🗁 example                                     |
|                                                 |

- 2) In the WSDL editor, select **StockQuoteService** and then the '**General**' tab under properties view
- 3) Update the address (Ex:- <HOSTNAME>:<PORT> ) to match your environment

| Problems Tasks 💷 | Properties 🗙 S | ervers Database Explorer Snippets                                     | ~ |
|------------------|----------------|-----------------------------------------------------------------------|---|
| General          | 🕞 port         |                                                                       |   |
| Documentation    | Name:          | ptockQuoteService                                                     |   |
| Extensions       | Binding:       | StockQuoteServiceSoapBinding                                          | • |
|                  | Address:       | http://localhost:9081/StockQuoteServiceWeb/services/StockQuoteService |   |
|                  | Protocol:      | SOAP                                                                  | • |

\_\_\_\_f. Press Ctrl+S to save. Close the WSDL editor.

### Part 6: Add the modules to the server

In this part of the lab, the Mediation Module is published to the WebSphere ESB Server 6.1 test server.

1. Start the WebSphere ESB Server if not started and add modules to the server

If using a remote testing environment, follow the instructions in **Task: Adding remote server to WebSphere Integration Developer test environment** at the end of this document, to start the remote server.

If using a local ESB Integrated test environment, complete the steps below:

- \_\_\_\_a. Open Servers View.
- \_\_\_\_b. Select the 'WebSphere ESB Server v6.1' and right-click to select "( 💿 ) Start" from the context menu

| Build Activities            | Properties  | Problems    | v∰ s  | ervers  | ×  | Console |           | 轸 | 0 | $\mathcal{P}_{\mathcal{Y}}$ |  | 0, | - 8 |
|-----------------------------|-------------|-------------|-------|---------|----|---------|-----------|---|---|-----------------------------|--|----|-----|
| Server                      |             |             | S     | itatus  |    |         | State     |   |   |                             |  |    |     |
| 👪 WebSphere ESB Server v6.1 |             |             | Ē     | 🛛 Stopp | ed |         | Republish |   |   |                             |  |    |     |
| 👬 WebS                      | phere Proce | ss Server v | 6.1 谓 | 🛛 Stopp | ed |         | Republish |   |   |                             |  |    |     |
|                             |             |             |       |         |    |         |           |   |   |                             |  |    |     |

- \_\_\_\_ c. This will take some time. Wait for the server to start and the Server server1 open for e-\_\_\_\_\_business message.
- \_ 2. Add the projects to WebSphere ESB Server. In the servers view, right-click on WebSphere ESB Server v6.1 and select 'Add and Remove Projects...' from the context menu

**Note:** WebSphere ESB server that is being used is configured with an ESB profile that is part of the installation and not part of the workspace. Therefore, if there are any projects deployed to the server from a different workspace, there may be some naming conflicts or other problems. If this occurs, open the Administrative Console and stop/uninstall those projects before adding these projects. This should avoid any potential errors.

- \_\_\_\_a. Click the Add-All>> button to move all projects to server
- \_\_\_ b. Click Finish
- \_\_\_\_ c. Wait for the deployment to finish.

### Part 7: Test the mediations using the Web services explorer

\_\_\_\_\_1. In the Business Integration perspective, expand 'UnModeledFaultTest → Web Service Ports'

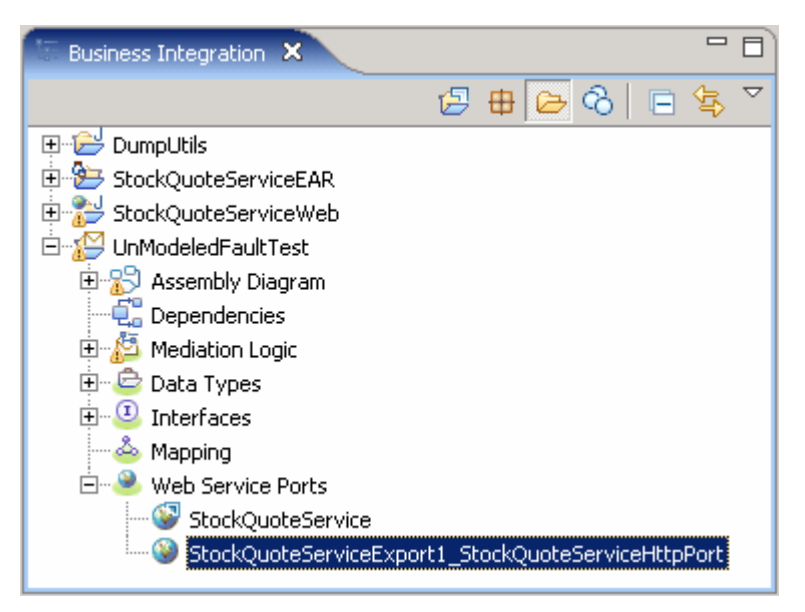

- 2. Right-click on *StockQuoteServiceExport1\_StockQuoteServiceHttpPort* and then select 'Web Services → Test with Web Services Explorer' from the context menu
- 3. The Web Services Explorer opens the *UnModeledFaultTest\_StockQuoteServiceExport1.wsdl* file as shown below:

| 🛞 Web Services Explorer 🗙                                                                     |                                                                                                    |
|-----------------------------------------------------------------------------------------------|----------------------------------------------------------------------------------------------------|
| Web Services Explorer                                                                         | 수 🗘 🗾 💀 🏂                                                                                                    |
| 😪 Navigator 🖉 🖉                                                                               | Actions                                                                                                    |
| Borner Stock Report     Source Stock Report     Source Stock Report     Source Service Export | ₩SDL Binding Details                                                                                                    |
| E @ StockQuoteServiceExp                                                                      | Shown below are the details for this <b>SOAP</b> <binding> element. Click on an operation to fill<br/>in its parameters and invoke it or specify additional endpoints.</binding> |
|                                                                                               | Name Documentation                                                                                                    |
|                                                                                               | getRealTimeQuote                                                                                                    |
|                                                                                               | getDelayedQuote                                                                                                    |
|                                                                                               | Endpoints Add Remove                                                                                                    |
|                                                                                               | Endpoints                                                                                                    |
|                                                                                               | http://localhost:9081/UnModeledFaultTestWeb/sca/StockQuoteServiceExport1                                                                                                    |

- \_\_\_\_4. Click the 'getDelayedQuote' entry
  - \_\_\_\_a. Input IBM as the symbol

| * | getDelayedQuote      |
|---|----------------------|
|   | symbol string 🔲 nil? |
|   | IBM                  |
|   | Go Reset             |

- \_\_\_\_b. Click the 'Go' button
- \_\_\_\_ c. Verify that the result is shown in the Status section of the Web Services Explorer. The the resulting stock quote value may differ.

| i Status                              | Æ      |
|---------------------------------------|--------|
| ▼ getDelayedQuoteResponse             | Source |
| getDelayedQuoteReturn (float): 116.35 |        |

- \_\_\_\_\_d. Look in the console log at the SMO that was dumped as part of the Custom Mediation. Verify that it went down the 'Successful Response' path. You should see the following at the beginning of the message.
- \_\_\_\_e. Inspect the rest of the SMO and see that the response had the stock value returned.

- 5. Test the flow with an unknown symbol.
  - \_\_\_\_a. Input MYIBM as the symbol you want to get a quote for

| * | getDelayed          | <u>Quote</u> |
|---|---------------------|--------------|
|   | <u>symbol</u> strin | ng 🗖 nil?    |
|   | MYIBM               |              |
| ( | Go Reset            | 1            |

- \_\_\_ b. Click the 'Go' button
- \_\_\_\_ c. The status window should inform you there is nothing to display:

| i Status                                                                                                    |        | R |
|----------------------------------------------------------------------------------------------------|--------|---|
| There is nothing to be displayed in the form view. Please switch to the source view for the SOAP request and response. | Source |   |

\_\_\_\_d. Look in the console log at the SMO that was dumped as part of the Custom Mediation. Verify that it went down the 'Modeled Fault' path

\_\_\_\_e. Inspect the rest of the SMO and see that the response returned the modeled UnknownSymbolException

| 0 | Property: body                                                          |
|---|-------------------------------------------------------------------------|
| 0 | ### Start DO Dump ###                                                   |
| 0 | Type -> <u>UnknownSymbolException</u>                                   |
| 0 | Property: fault                                                         |
| 0 | ### Start DO Dump ###                                                   |
| 0 | Type -> <u>UnknownSymbolException</u>                                   |
| 0 | Property: message                                                       |
| 0 | Type: String                                                            |
| 0 | Value: Unknown symbol: MYIBM                                            |
| 0 | ### End DO Dump ###                                                     |
| 0 | ### End DO Dump ###                                                     |
| 0 | ### End DO Dump ###                                                     |
| 0 | ############## End DataObject Dump #################################### |

\_\_\_\_f. The soap envelope is also available in the status window (bottom window) by clicking on the Source link. Click on **Source** 

| i Status | 6     | Z      |
|----------|-------|--------|
| <u>s</u> | ource | ▲<br>▼ |

\_\_\_\_g. Maximize the Status window by double-clicking on the Status bar and inspect the Soap Response envelope. The modeled UnknownSymbolException fault should be seen.

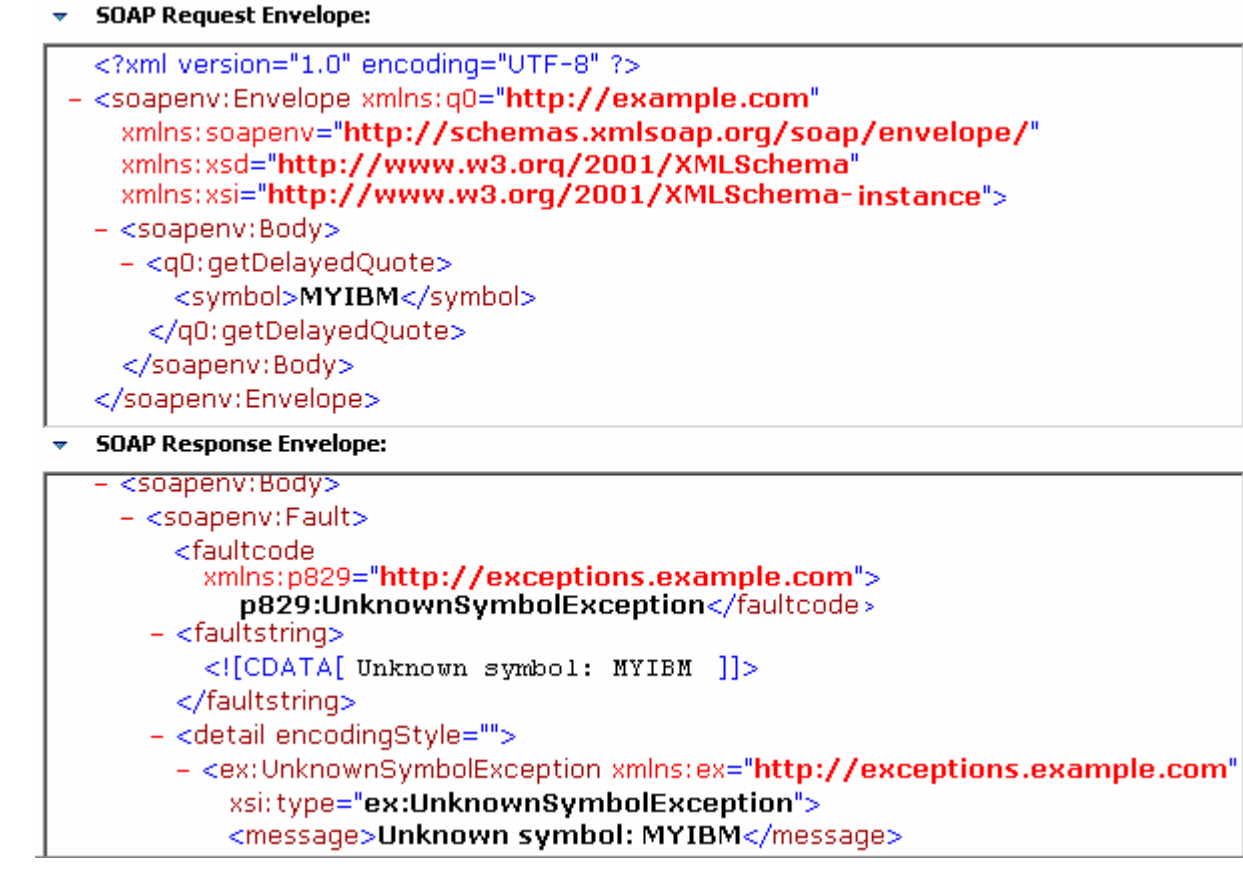

\_\_\_h. Double-click on the Status window again to restore the Web Services Explorer window

- \_\_\_6. Test the flow with a symbol containing invalid characters to test the unmodeled fault case
  - \_\_\_\_a. Input @IBM as the symbol you want to get a quote for

| ▼ <u>get</u> | DelayedQu                 | <u>ote</u> |
|--------------|---------------------------|------------|
| sym          | i <mark>bol</mark> string | 🗆 nil?     |
| @I           | BM                        |            |
|              |                           |            |
| Go           | Reset                     |            |

- \_\_\_\_b. Click the 'Go' button
- \_\_\_\_ c. The status window should have nothing in it:

| i Status                                    |        | _ |
|---------------------------------------------|--------|---|
|                                             | Source |   |
| <ul> <li>getDelayedQuoteResponse</li> </ul> |        |   |

\_\_\_\_\_d. Look in the console log at the SMO that was dumped as part of the Custom Mediation. You will see a "BadSymbolException". In addition, verify that it went down the 'Unmodeled Fault' path

- O User Supplied Comment = Un-Modeled Fault Taken
- \_\_\_\_\_e. Inspect the rest of the SMO and verify that the entire message was included in the response. You should see that the body has the invalid symbol you entered.

### What you did in this exercise

In this lab, you saw how to handle an unmodeled fault within a mediation flow. External services are not typically change controlled by their users and thus may change without the user of the service being aware. You saw how unmodeled faults (ones not specified in the WSDL interface) can be handled in the mediation flow when this occurs. You used the new unmodeled fault terminal in order to call a Custom Mediation that printed out the Service Message Object and then Stopped. Another option is to use an Event Emitter to log the fault.

### **Solution instructions**

- \_\_\_\_\_1. Import **Solution** Project Interchange file.
  - \_\_\_\_a. With a blank workspace in WebSphere Integration Developer, Go to File → Import → Project Interchange
  - \_\_\_\_b. Click on top Browse button and navigate to <LAB\_FILES>\import\WESB\_UnModeledFaults\_PI\_solution.zip
  - \_\_\_ c. Click Finish button
- 2. OPTIONAL: If testing on a remote system, complete Step 2 in Part 5: Assemble the module
- \_\_\_\_\_ 3. Start with Part 6: Add the modules to the server

## Task: Adding remote server to WebSphere Integration Developer test environment

This task describes how to add a remote server to the WebSphere Integration Developer test environment. This example uses a z/OS machine.

- 1. Define a new remote server to WebSphere Integration Developer.
  - \_\_\_\_a. Right click on the background of the Servers view to access the pop-up menu.
  - \_\_\_\_b. Select New > Server

| Build Activities | Properties   | Problems 将   | 🞖 Servers 🔀 |               |              |   |          | \$ | 0 🖗 %     |  |
|------------------|--------------|--------------|-------------|---------------|--------------|---|----------|----|-----------|--|
| Server           |              |              |             |               | Status       |   |          |    | State     |  |
| 🛅 WebSj          | ohere Proces | s Server v6. | 1           |               | 指 Stopped    |   |          |    | Republish |  |
|                  |              |              |             | New           |              | Þ | P Server | Ν  |           |  |
|                  |              |              |             | 🔓 Add and Rem | ove Projects |   |          | NF |           |  |
|                  |              |              |             |               |              |   |          |    |           |  |

- \_\_\_\_ c. In the New Server dialog, specify the remote server's host name, <HOSTNAME>.
- \_\_\_\_\_d. Ensure that the appropriate server type, 'WebSphere Process v6.1 Server' or 'WebSphere ESB v6.1 Server', is highlighted in the server type list

| 🚯 New Server                              |                                                                                                    | 3 🗙            |
|-------------------------------------------|----------------------------------------------------------------------------------------------------|----------------|
| Define a New Set<br>Choose the type of se | rver erver to create                                                                                                    |                |
| Server's host name:                       | mvsxxx.rtp.raleigh.ibm.com                                                                                                    | ~              |
| Select the server typ                     | e:<br>Don't see your server listed? Clic                                                                                                    | <u>:k here</u> |
|                                           | here ESB v6.1 Server<br>here Express v5.1 Server<br>here Process v6.1 Server<br>here v5 Server Attach<br>here v5.1 Server<br>here v6.0 Server<br>here v6.1 Server |                |
| Description: Runs ser                     | View By: Vendor<br>vice projects on the WebSphere Process v6.1 Server.                                                                                            | ~              |
| Server runtime: We                        | bSphere Process Server v6.1 🔽 Installed Runtin                                                                                                    | ies            |
| 0                                         | < Back Next > Finish Can                                                                                                    | cel            |

\_\_\_e. Click Next.

\_\_\_\_\_f. On the WebSphere Server Settings page, leave the radio button for **SOAP** selected, changing the **SOAP connector port** to the correct setting (**<SOAP\_PORT>**). If security is on in your server, check the box for '**Security is enabled on this server**' and input **<USERID>** for the user ID and **<PASSWORD>** for the password.

| -<br>WebSphere Server So                                                                                                    | ettings                                                                                                    |   |
|----------------------------------------------------------------------------------------------------|----------------------------------------------------------------------------------------------------|---|
| Input settings for the new W                                                                                                    | /ebSphere server.                                                                                                    |   |
| WebSphere profile name:                                                                                                    |                                                                                                    | ~ |
| Server connection type ar                                                                                                    | nd admin port                                                                                                    |   |
| $\bigcirc$ <u>R</u> MI (Designed to impro                                                                                                    | ove communication with the server)                                                                                                    |   |
| ORB bootstrap port:                                                                                                    | 2809                                                                                                    |   |
| • SOAP (Designed to be                                                                                                    | more firewall compatible)                                                                                                    |   |
| SOAP connector port:                                                                                                    | 8880                                                                                                    |   |
| User ID:                                                                                                    | ssadmin                                                                                                    |   |
| User <u>I</u> D:                                                                                                    | ssadmin                                                                                                    |   |
| Pa <u>s</u> sword:                                                                                                    | •••••                                                                                                    |   |
| Server na <u>m</u> e:                                                                                                    | sssr011                                                                                                    |   |
| Server type                                                                                                    | anaged Network Depleyment corver                                                                                                    |   |
| Network Deployment s                                                                                                    | erver                                                                                                    |   |
| Network Deployment :                                                                                                    | server name;                                                                                                    |   |
| The server name is in<br><cell name="">/<noo<br>For example, localhos<br/>the server name is in<br/><cell name="">/<clu< td=""><td>the form of:<br/>de name&gt;/<server name=""><br/>st/localhost/server1. In a cluster environment,<br/>the form of:<br/>ster name&gt;</server></td><td></td></clu<></cell></noo<br></cell> | the form of:<br>de name>/ <server name=""><br/>st/localhost/server1. In a cluster environment,<br/>the form of:<br/>ster name&gt;</server> |   |
| Detect Click this bu                                                                                                    | utton to detect the server type.                                                                                                    |   |
|                                                                                                    |                                                                                                    |   |
|                                                                                                    |                                                                                                    |   |

\_\_\_ g. Click Finish

\_\_\_\_h. The new server should be seen in the Server view.

| Build Activities Properties Problems 👭 Servers 🛛             |           | 🌣 🔘 🖉 🐁 🔳 🗎 🗖 |
|--------------------------------------------------------------|-----------|---------------|
| Server                                                       | Status    | State         |
| 🚮 WebSphere Process Server v6.1                              | 🛅 Stopped | Republish     |
| 🎇 WebSphere Process v6.1 Server @ mvsxxx.rtp.raleigh.ibm.com | 遣 Stopped | Republish     |
|                                                              |           |               |
|                                                              |           |               |

- 2. Start the remote server if it is not already started. WebSphere Integration Developer does not support starting remote servers from the Server view
- \_\_\_\_a. From a command prompt, telnet to the remote system if needed:

#### 'telnet <HOSTNAME> <TELNET\_PORT>'

User ID: <USERID>

#### Password: <PASSWORD>

\_\_\_\_b. Navigate to the bin directory for the profile being used:

#### cd <WAS\_HOME>/profiles/<PROFILE\_NAME>/bin

\_\_\_\_ c. Run the command file to start the server: ./startServer.sh <SERVER\_NAME>

\_\_\_\_ d. Wait for status message indicating server has started:

ADMU3200I: Server launched. Waiting for initialization status.

ADMU3000I: Server cllsr01 open for e-business; process id is 000001200000002